### USB\_DISK 포맷 방법

- 1. USB\_DISK를 PC에 연결
- 2. 내 컴퓨터 항목 내에 이동식 디스크가 추가 되는지 확인
- 3. 추가된 USB\_DISK 에 마우스 포인터를 가져가 오른쪽 마우스 버튼 클릭
- 4. 아래 보이는 그림과 같이 나타난 내용에서 포맷을 선택

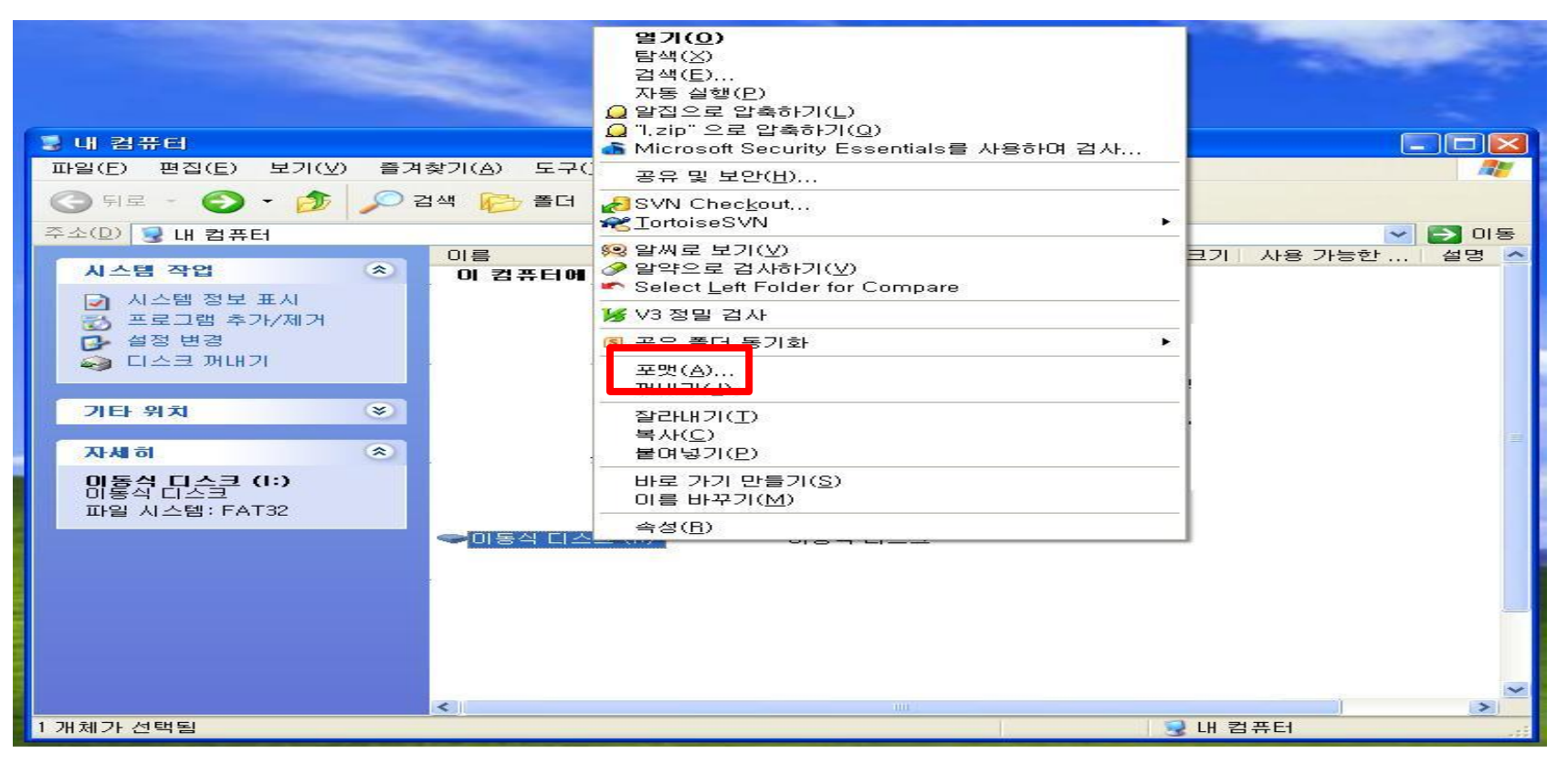

#### 5. 포맷 옵션을 선택하여 USB\_DISK 포맷 진행 옵션 : FAT32 선택

| 포맷: 미동식 디스크 (I:)                  | ?×         |
|-----------------------------------|------------|
| 용량( <u>P</u> ):                   |            |
| 14,9GB                            | Y          |
| 파일 시스템( <u>F</u> ):               |            |
| FAT32                             | *          |
| 할당 단위 크기( <u>A</u> ):             |            |
| 기본 할당 크기                          | *          |
| 볼륨 레이블(上):                        |            |
|                                   |            |
| - 포맷 옵션( <u>O</u> )               |            |
| 🔲 빠른 포맷(Q)                        |            |
| 압축 사용( <u>E</u> )                 |            |
| │ □ MS-DOS 사동 디스크 만들기( <u>M</u> ) |            |
|                                   |            |
|                                   |            |
| 시작( <u>S</u> ) 닫기                 | <u>(C)</u> |

(빠른 포맷으로 해도 무방하나 간혹 DISK내에 프로그램이 오동작 할 수 있으므로 가급적 일반 포맷으로 해주시기 바랍니다.)

USB 내에 Media 파일 넣는 방법

1. 포맷된 USB 내에 오른쪽 마우스 선택하여 새로 만들기 / 폴더 선택

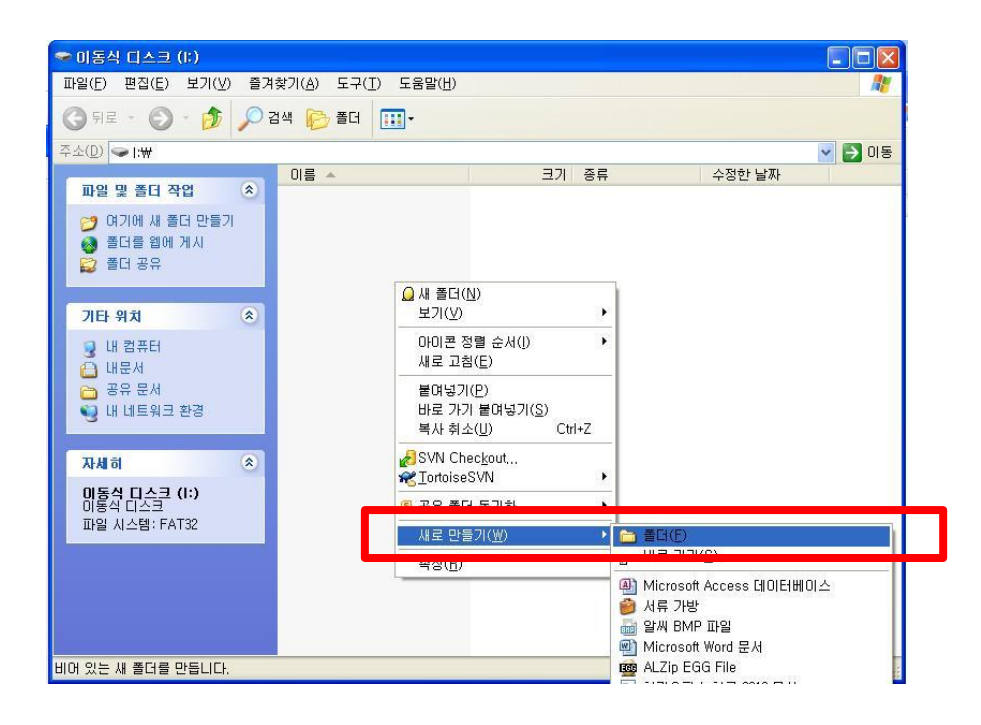

- 폴더 선택하고 이름 부분을 클릭하거나 마우스 오른쪽 버튼 선택하여 이름 바꾸기 선택
- 폴더 명을 Media 로 변경 (사용 할 USB\_DISK를 내비게이션에 연결하면 해당 폴더 자동 생성)

4. 재생하고자 하는 파일(동영상, 음악, 사진)을 Media폴더로 복사 (예: MP3)

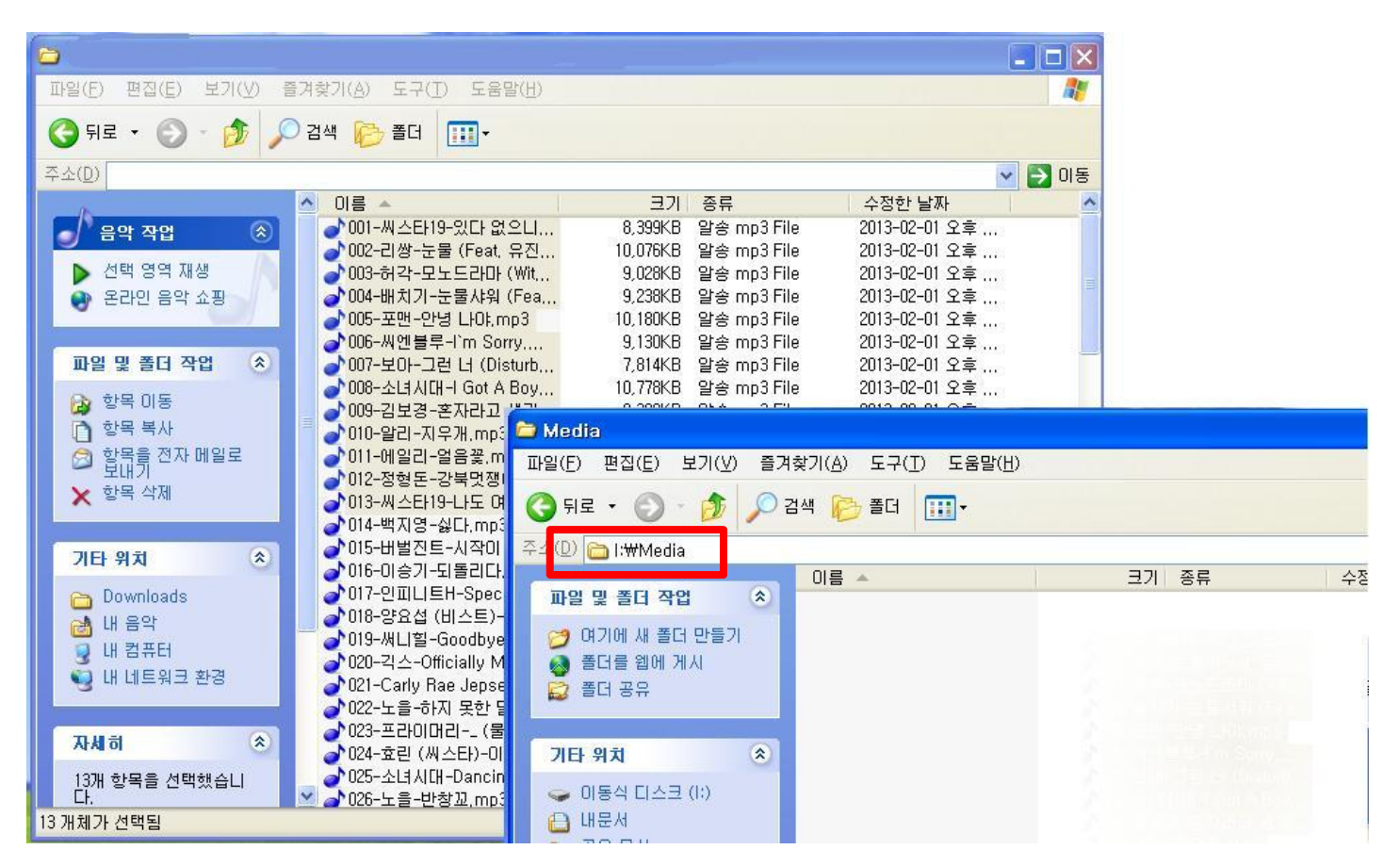

USB\_DISK 파일 재생하기

1. 사용할 내비게이션에 USB\_DISK를 연결하여 화면에 아래 이미지가 나타나는지 확인

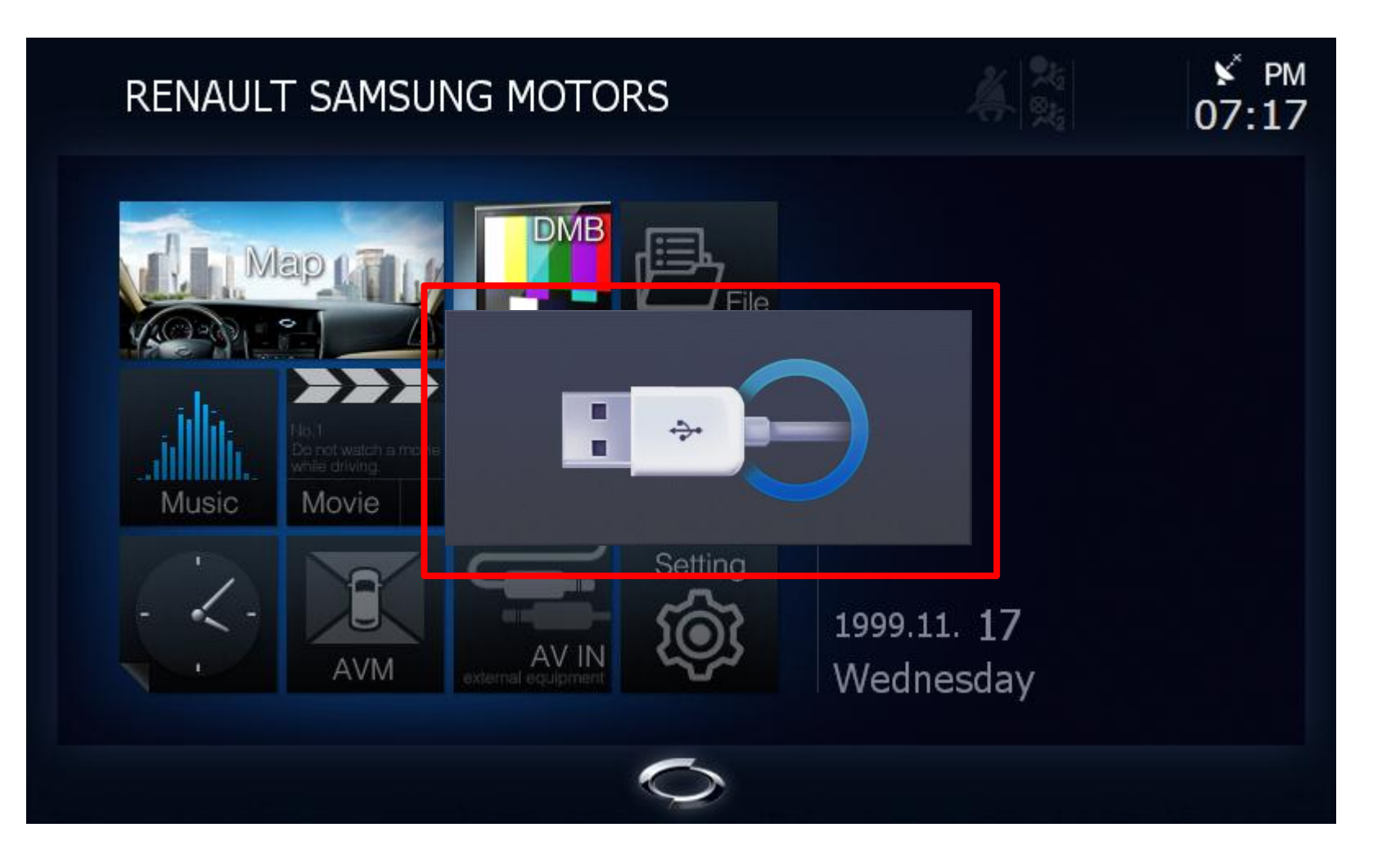

### 2. 재생할 미디어에 해당하는 플레이어 실행 (예 : mp3)

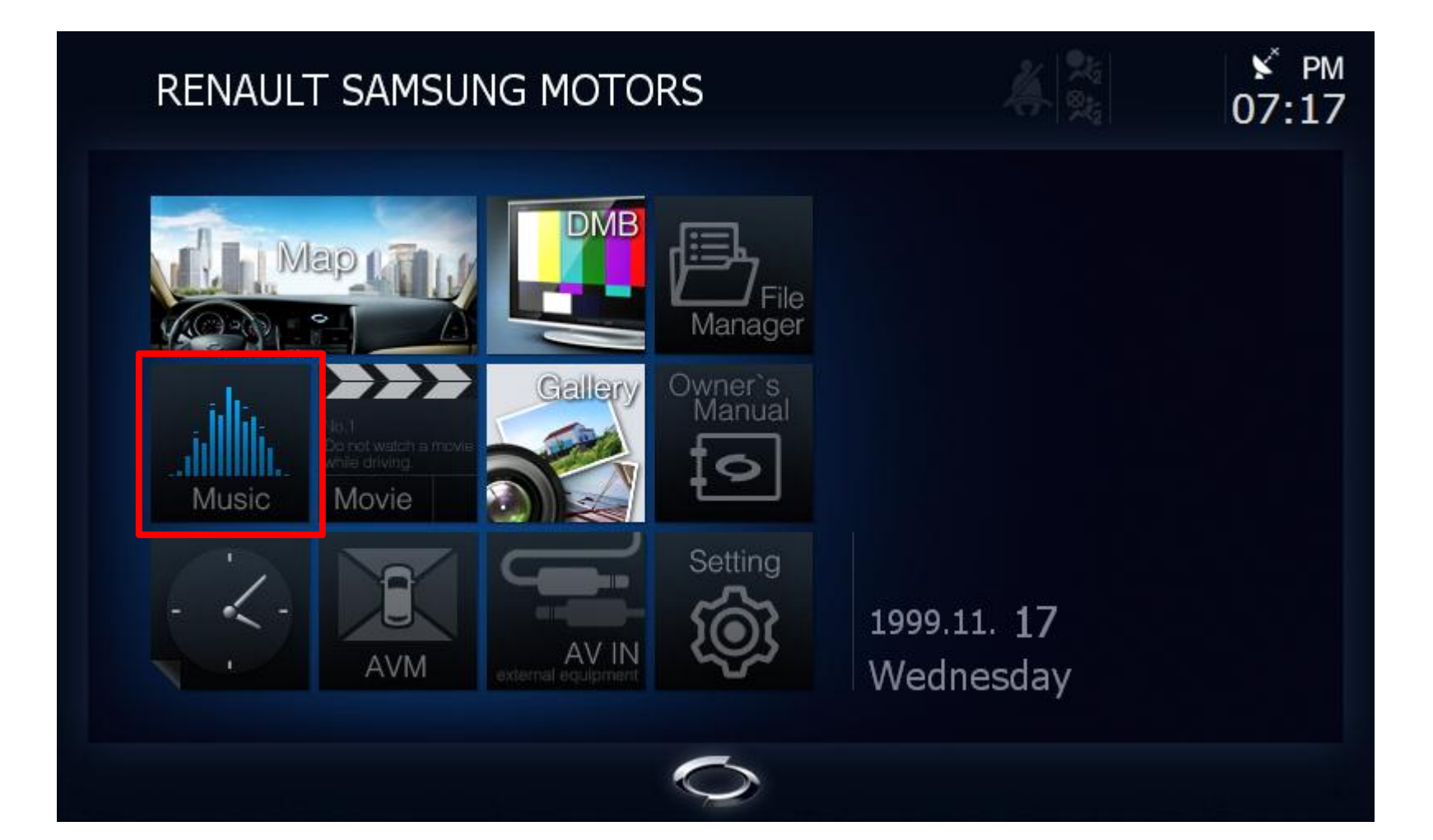

### 3. 리스트 검색 버튼 선택

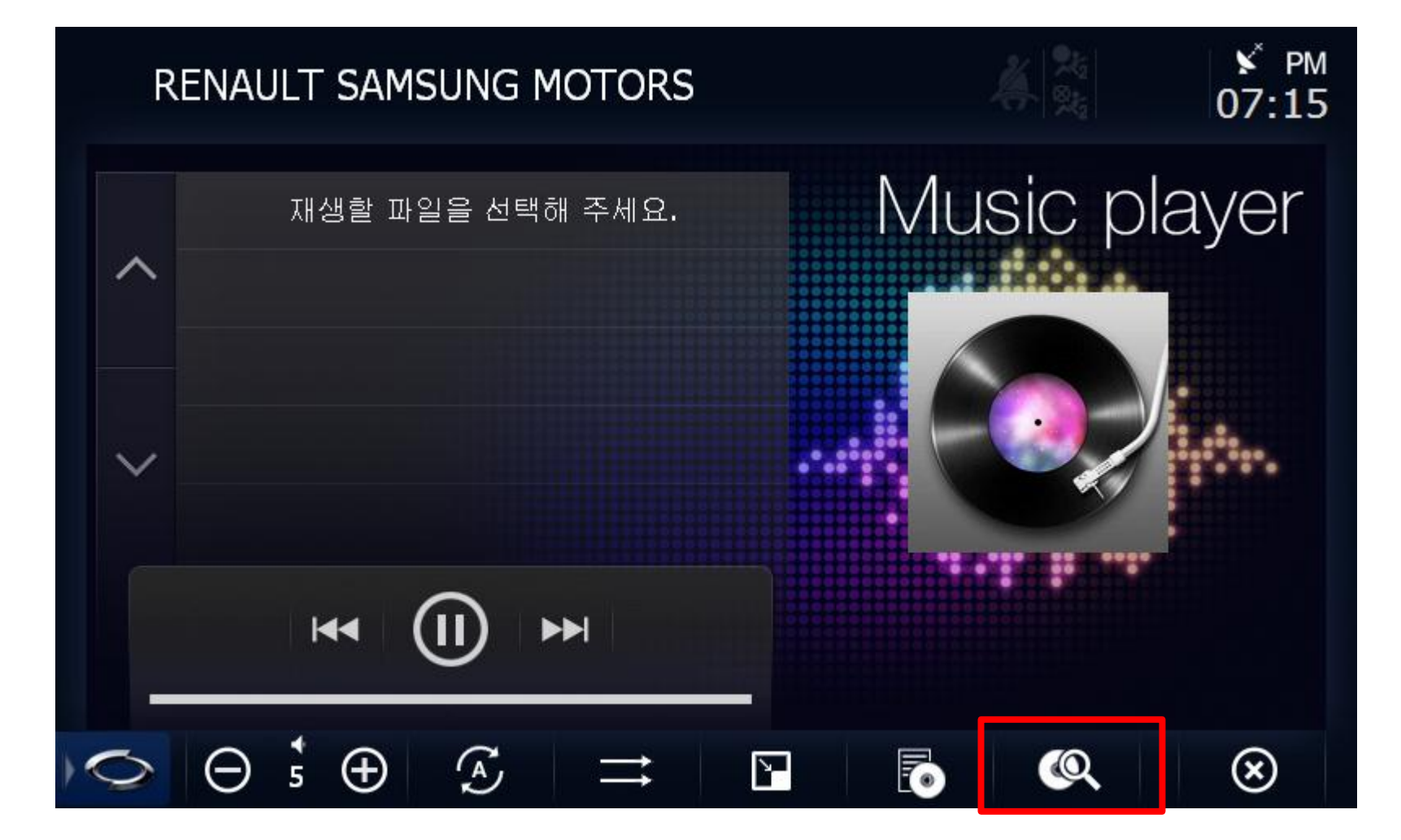

## 3. 연결된 미디어 장치의 파일들이 나타나는지 확인

| R      | ENA  | ULT S    | AMSUN                   |            |          | 12<br>81 | ¥ рм<br>07:16 |          |            |      |
|--------|------|----------|-------------------------|------------|----------|----------|---------------|----------|------------|------|
| 6      | ₩USB | _DISK₩M  | ledia₩                  |            | 1/1      |          |               | File     | sea        | Irch |
|        |      | ScreenSa | aver                    |            | <b>L</b> | Γ.       | 005-배;        | 치기-눈물샤   | 워 (Feat    |      |
| ^      |      | Skin     |                         |            | <b>L</b> | ٦        | 006-에 \$      | 일리-얼음꽃   | .mp3       |      |
|        | 5    | 001-리성   | 상-눈물 (Fea               | t. 유진 Of   |          | 5        | 007-씨 (       | 엔블루-I`m  | Sorry.mp3  |      |
|        | 5    | 002-포면   | 밴-안녕 나이                 | ŧ.mp3      |          | 5        | 008-소니        | 녀시대-IGot | t A Boy.mp | 3    |
| $\sim$ | 5    | 003-허고   | 박-모노드라                  | 마 (With    |          | 5        | 009-김!        | 보경-혼자라   | 고 생각말.     |      |
|        | 5    | 004-보0   | 바-그런 너 (                | Disturbanc |          | 5        | 010-정         | 훵돈-강북멋   | 쟁이.mp3     |      |
| Ó      | (    | D        | $\overline{\mathbf{v}}$ |            | Ш        |          | •             | Ð        |            | Ð    |

### ※ 다른 저장장치(SD\_CARD 또는 USB\_DISK)의 미디어 파일을 실행 하고자 할 때에는 아래 표시된 부분을 선택하시면 원하시는 저장장치로 이동 할 수 있습니다.

|   | R      | ENA  | AULT SAMSUNG MOTORS     |    | ₩ PN<br>07:16            |
|---|--------|------|-------------------------|----|--------------------------|
|   | 6      | ₩USB | _DISK₩Media₩<br>1       | /1 | File search              |
|   |        |      | ScreenSaver 📴           | 5  | 005-배치기-눈물샤워 (Feat       |
|   | ^      |      | Skin 📴                  | 5  | 006-에일리-얼음꽃.mp3          |
|   |        | 5    | 001-리쌍-눈물 (Feat. 유진 Of  | 5  | 007-씨엔블루-I`m Sorry.mp3   |
|   |        | 5    | 002-포맨-안녕 나야.mp3        | 5  | 008-소녀시대-I Got A Boy.mp3 |
|   | $\sim$ | 5    | 003-허각-모노드라마 (With      | 5  | 009-김보경-혼자라고 생각말         |
|   |        | 5    | 004-보아-그린 너 (Disturbanc | 5  | 010-경형돈-강북멋쟁이.mp3        |
| < | 0      | (    |                         |    |                          |

# 4. 재생 하고자 하는 파일을 선택

|                    | R      | ENA | AUL <sup>-</sup> | T SAMSU   |             |              |     |       |            | ¥ <sup>×</sup> РМ<br>07:17 |              |
|--------------------|--------|-----|------------------|-----------|-------------|--------------|-----|-------|------------|----------------------------|--------------|
| 🕝 ₩USB_DISK₩Media₩ |        |     |                  |           |             |              |     |       | File       | seal                       | rch          |
|                    |        |     | Scre             | enSaver   | Ľ           | •            | 005 | -배치기- | 눈물샤워 (Fea  | t.에일리                      |              |
|                    | ^      |     | Skir             | 1         | Ľ           | •            | ٦   | 006-에 | 일리-얼음꽃.n   | np3                        |              |
|                    |        | 5   | 001              | -리쌍-눈물 (F | eat. 유진 Of  | $\checkmark$ | 5   | 007-씨 | 엔블루-I`m So | orry.mp3                   |              |
|                    |        | 5   | 002              | -포맨-안녕 니  | 0‡.mp3      | $\checkmark$ | 5   | 008-소 | 녀시대-IGot/  | A Boy.mp3                  |              |
|                    | $\sim$ | 5   | 003              | -허각-모노드   | 라마 (With    | $\checkmark$ | 5   | 009-김 | 보경-혼자라고    | ] 생각말                      | $\checkmark$ |
|                    |        | 5   | 004              | -보아-그런 너  | (Disturbanc | $\checkmark$ | 5   | 010-정 | 형돈-강북멋짇    | ;01.mp3                    | $\checkmark$ |
| •                  | 0      | (   | D                |           |             | Ш            |     |       | Ð          |                            | $\Theta$     |
|                    |        |     |                  | 전체선택      | 전체 선택 해제    |              |     |       |            |                            |              |

# 5. 재생 버튼을 누르면 미디어 파일이 실행

| F            | RENA | AULT S     | SAMSUN   |             |              |      | ¥ рм<br>07:17 |                |        |              |
|--------------|------|------------|----------|-------------|--------------|------|---------------|----------------|--------|--------------|
| 6            | ₩USB | _DISK₩     | ∕ledia₩  |             | 1/1          |      |               | File se        | ear    | ch           |
|              |      | ScreenS    | àver     |             | <b>•</b>     | 005- | -배치기          | 눈물샤워 (Feat. 어  | ∥일리    | V            |
| ^            |      | Skin       |          |             | <b>L</b>     | ٦    | 006-에         | 일리-얼음꽃.mp3     |        | $\checkmark$ |
|              | 5    | 001-리      | 쌍-눈물 (Fe | at. 유진 Of   | . 🗸          | 5    | 007-씨         | 엔블루-I`m Sorry  | .mp3   | $\checkmark$ |
|              | 5    | 002-포      | 맨-안녕 나   | 0‡.mp3      | V            | 5    | 008-소         | 녀시대-I Got A Bo | oy.mp3 | $\checkmark$ |
| $\sim$       | 5    | 003-허      | 각-모노드리   | 사마 (With    | $\checkmark$ | 5    | 009-김.        | 보경-혼자라고 생      | 각말     | $\checkmark$ |
|              | 5    | 004-보      | 아-그런 너   | (Disturbanc | $\checkmark$ | 5    | 010-정         | 형돈-강북멋쟁이       | .mp3   | $\checkmark$ |
| $\mathbf{O}$ | (    | lacksquare | VV       |             | ĪĪ           |      |               | Ē              |        | $\Theta$     |

6. 선택한 파일이 재생 화면

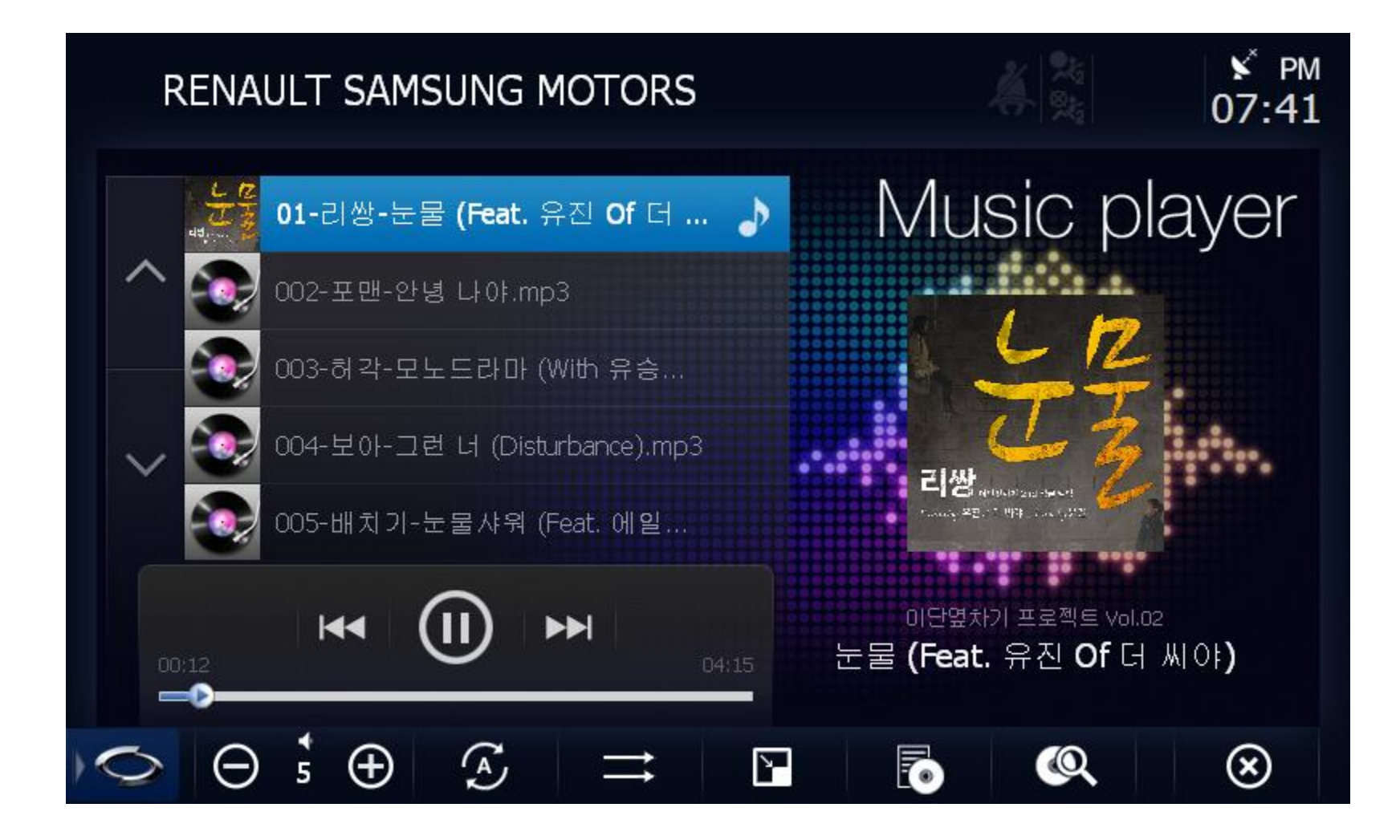